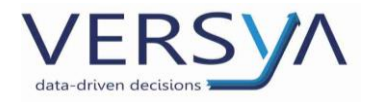

# **GUIDA OPERATIVA**

ISA 2022 CK01U (Indici sintetici di affidabilità fiscale)

Versione 1

### Sommario

| REQUISITI INDISPENSABILI AI FINI DEL CORRETTO CALCOLO:                 | 2 |
|------------------------------------------------------------------------|---|
| AVVIO DELL'APPLICATIVO E AGGIORNAMENTO                                 | 2 |
| CONFIGURAZIONI PRELIMINARI DA ESEGUIRE PER L'ELABORAZIONE DEL CALCOLO: | 2 |
| OPERAZIONI DA ESEGUIRE PER L'ELABORAZIONE DEL CALCOLO:                 | 5 |
| SIGNIFICATO DELLE COLONNE di ELABORAZIONE CODICI ISTAT                 | 7 |
| CONTROLLI DI CONGRUENZA:                                               | 8 |
| PARTICOLARITÀ                                                          | 9 |

Sede Legale ed Amministrativa Via della Magnina, 1 12100 - Cuneo CN Tel: 0171-415.111 Sedi Operative: Cuneo (CN) Torino (TO) Savigliano (CN)

Carpi (MO) Verona (VR) Genova (GE)

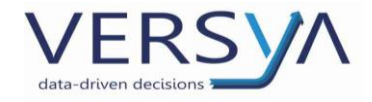

# **REQUISITI INDISPENSABILI AI FINI DEL CORRETTO CALCOLO:**

- 1. Versione di Suite minima richiesta è Suite Notaro 5.4 SP17
- 2. Emissione fatture con Suite Notaro;
- 3. Incasso delle fatture dal modulo parcelle nel periodo di riferimento;
- 4. Indicazione nelle fatture dei repertori a cui si riferiscono;
- 5. Associazione per ogni repertorio di almeno un codice statistico (Codice ISTAT);
- 6. Non è necessario avere la contabilità.

# **AVVIO DELL'APPLICATIVO E AGGIORNAMENTO**

Avviare "Studi di Settore" dalla home page di Suite Notaro

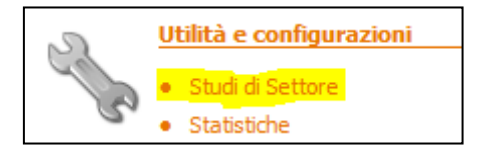

# CONFIGURAZIONI PRELIMINARI DA ESEGUIRE PER L'ELABORAZIONE DEL CALCOLO:

#### 1. Scelta del Modello:

Scegliere il Modello corretto di Studi di Settore dell'anno in corso che è CKO1U

| 🔊 Studi di settore                                      |                                 |
|---------------------------------------------------------|---------------------------------|
| Riferimento Tribuzio_TRIBUZIO Paolo    Opzioni Esci     |                                 |
|                                                         | Studio di settore Modello CK01U |
| Ridassificazione codici ISTAT Elaborazioni codici ISTAT |                                 |
|                                                         |                                 |

Sede Legale ed Amministrativa Via della Magnina, 1 12100 - Cuneo CN Tel: 0171-415.111 Sedi Operative: Cuneo (CN) Torino (TO) Savigliano (CN)

Carpi (MO) Verona (VR) Genova (GE)

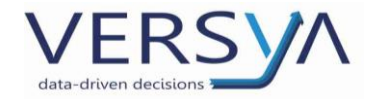

#### 2. CONFIGURAZIONE DELLE OPZIONI:

Cliccare sul pulsante OPZIONI ed effettuare a scelta le seguenti configurazioni dalla finestra "Opzioni di elaborazione" (vedi immagine):

- a) Sulla riga "Arrotonda le percentuali inferiori allo 0,5% a 1%" decidere se impostare il Check;
- b) Sulla riga "Cifre decimali nella percentuale" impostare il valore:
  - (1) "0" se si vogliono le percentuali a cifra intera;
  - (2) "2" se si vogliono n. 2 cifre decimali dopo la virgola;

Effettuare queste prime due scelte in collaborazione con il commercialista.

c) Sulle righe "Prestazioni generiche a imprese e società da C15 a C03" e "Aggiungi al campo C04 le cessioni di azienda con immobili" decidere se impostare il check;

Effettuare queste due scelte in collaborazione con il notaio.

Confermare le impostazioni cliccando sul pulsante OK:

| N Studi di settore                                                                                                    |                                                                                                    |
|----------------------------------------------------------------------------------------------------|----------------------------------------------------------------------------------------------------|
| Riferimento Tribuzio_TRIBUZIO Paolo    Opzio                                                                                                 | ni Esci Studio di settore Modello                                                                               |
| Riclassificazione codici ISTAT Elaborazioni codici ISTAT                                                                                     | Opzioni di elaborazione 🔀                                                                                       |
| QUADRO C - Elementi specifici dell'attività : Tipologia di attività                                                                          | Arrotonda le percentuali inferiori alle 0, 5% a 1% 31/12/2019<br>Cifre decimali nella percentuale 0 - p. (%) Co |
| C01 - Costituzione, modifica, scioglimento di società commerciali<br>C02 - Costituzione, modifica, scioglimento di associazioni e fondazioni | Configurazione calcolo valore dei quadri 0000<br>Elabora                                                        |
| C03 - Stesura di atti a favore di imprese e società relativi alla loro gestione ordinaria                                                    | Prestazioni generiche a imprese e società d C15 a C03 🔲 10 0 Modifica                                           |
| CO5 - Mutui e finaziamenti ipotecari<br>CO5 - Mutui e finaziamenti ipotecari<br>CO5 - Registrazione e giubilicazione di testamenti           | Aggiungi al campo C04 le cessioni di aziende con immobili D 10 0 Stampa                                         |
| CO7 - Atti di obbligo                                                                                                    | 0 0 Ricalcola                                                                                                   |
| C08 - Atti di notorietà<br>C09 - Verbali di inventario e di constatazione<br>C10 - Convenzioni matricognisti                                 | OK Annulla O O Dettaglio C16                                                                                    |
| C11 - Atti di rinuncia, accettazionedi eredità e di ultima volontà<br>C12 - Atti dichiarativi in genere                                      | 0,00 0 0 0,00 0 Dettaglio fatture<br>0.00 0 0 0.00 0 Dettaglio fatture                                          |

Sede Legale ed Amministrativa Via della Magnina, 1 12100 - Cuneo CN Tel: 0171-415.111 Sedi Operative: Cuneo (CN) Torino (TO) Savigliano (CN)

Carpi (MO) Verona (VR) Genova (GE)

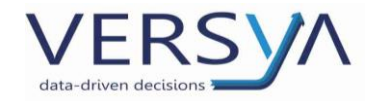

#### 3. <u>RICLASSIFICAZIONE CODICI ISTAT:</u>

Il Riquadro contiene la CLASSIFICAZIONE DEI CODICI ISTAT<sup>(\*)</sup>, classificati nelle Righe dal CO1 al C15 del Quadro SK, pertanto selezionando uno alla volta ogni Rigo presente in questo Riquadro è possibile VISUALIZZARE quali tipologie di Atto ne fanno parte (vedi immagine).

# È necessario CONTROLLARE e RICLASSIFICARE i codici ISTAT a causa dei nuovi riquadri di dettaglio del quadro C.

Per riclassificare i CODICI ISTAT sotto Riquadri diversi da quelli in cui sono posizionati, è sufficiente:

- a) Selezionare dalla tabella "Codici riclassificati" il codice da spostare in altra classificazione;
- b) Cliccare sul pulsante RIMUOVI SELEZIONATI (Il codice rimosso verrà visualizzato nella tabella vuota appena sopra la classificazione ("Codici da riclassificare");
- c) Selezionare dal menù a tendina dei Quadri SK il Rigo "C..." in cui si vuole riposizionare il Codice Rimosso, quindi selezionare il Codice da Riclassificare;
- d) Cliccare sul pulsante RICLASSIFICA SELEZIONATI. Il codice verrà spostato tra i "Codici riclassificati" del Rigo selezionato.

| Studi di se     | ttore                                                                                                    |                 |                          |
|-----------------|----------------------------------------------------------------------------------------------------|-----------------|--------------------------|
| Riferimento Tr  | buzio                                                                                                    |                 |                          |
| Riclassificazio | ne codici ISTAT aborazioni codici ISTAT                                                                                                    | •               | ]                        |
|                 | <ul> <li>Costituzione, modifica, scioglimento di associazioni e fondazioni</li> <li>Stesura di atti a favore di imprese e società relativi alla loro gestione ordinaria</li> <li>Trasferimenti delle proprietà di beni immobili e servizi connessi</li> <li>Mutui e finaziamenti ipotecari</li> <li>Registrazione e pubblicazione di testamenti</li> <li>Atti di obbligo</li> <li>Atti di notorietà</li> <li>Verbali di inventario e di constatazione</li> <li>Convenzioni matrimoniai</li> <li>Atti di rinuncia, accettazionedi eredità e di ultima volontà</li> <li>Atti di chiarativi in genere</li> <li>Svincoli e cancellazioni jotecarie</li> <li>Atti di procure (escluse le procure istitorie)</li> <li>Altre prestazioni annotate a repertorio</li> </ul> | Catego          | ria                      |
|                 | Pidassifira selezionati Pimuovi selezionati Pid                                                                                                    | lacelfica tutti | Dimuovi tutt             |
| Codici riclas   | ificati                                                                                                    |                 |                          |
| - Codice        | Descrizione                                                                                                    | Catego          | ria                      |
| A000.01         | Costituzione di società di persone                                                                                                    | Rappo           | ti di Natura Associativa |
| A000.02         | Costituzione di società di capitali                                                                                                    | Rappo           | ti di Natura Associativa |
| A000.03         | Costituzione di società di cooperative                                                                                                    | Rappo           | ti di Natura Associativa |
| A000.04         | Costituzione di società consortili                                                                                                    | Rappo           | ti di Natura Associativa |
| AC00.00         | ti di Natura Associativa                                                                                                    |                 |                          |
| AEE0.00         | Società estere                                                                                                    | Rappo           | ti di Natura Associativa |
| AM00.00         | Costituzione di società miste                                                                                                    | Rappo           | ti di Natura Associativa |
| AT10.00         | Associazione temporanea di imprese                                                                                                    | Rappo           | ti di Natura Associativa |
| B000.01         | Aumento di capitale sociale contestuale al ripianamento delle perdite                                                                                                    | Rappo           | ti di Natura Associativa |
| B000.02         | Altro aumento di capitale sociale                                                                                                    | Rappo           | ti di Natura Associativa |
| C000.00         | Fusione                                                                                                    | Rappo           | ti di Natura Associativa |
| D000,00         | Scissione                                                                                                    | Rappo           | ti di Natura Associativa |
|                 |                                                                                                    |                 |                          |

(\*) I Codici ISTAT vengono utilizzati in fase di repertoriazione dell'atto per la classificazione ai fini statistici della TIPOLOGIA DELL'ATTO stesso, ogni repertorio può contenere uno o più codici ISTAT.

Versya S.p.A. Società a socio unico CF e P.IVA: 00933620049 R.E.A. CN - 121307 Capitale Sociale: 150.000 euro i.v. Sede Legale ed Amministrativa Via della Magnina, 1 12100 - Cuneo CN Tel: 0171-415.111 Sedi Operative: Cuneo (CN) Torino (TO) Savigliano (CN)

Carpi (MO) Verona (VR) Genova (GE) www.versya.it PEC: versya@legalmail.it

4

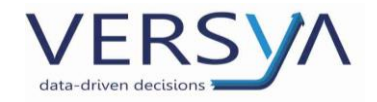

# **OPERAZIONI DA ESEGUIRE PER L'ELABORAZIONE DEL CALCOLO:**

#### 1. <u>Riclassificazione dei dati:</u>

Dal Riquadro ELABORAZIONE CODICI ISTAT, cliccare sul pulsante RICLASSIFICA e impostare le date del periodo di Elaborazione, quindi cliccare sul pulsante OK:

| NS Studi di settore                                                                                                    |                                                |                                                                        |                                                  | 1                                               |                            |       |                      |                |                                    |
|----------------------------------------------------------------------------------------------------|------------------------------------------------|------------------------------------------------------------------------|--------------------------------------------------|-------------------------------------------------|----------------------------|-------|----------------------|----------------|------------------------------------|
| Ridassificazione codici ISTAT                                                                                                    | Opzioni                                        |                                                                        | sci                                              |                                                 |                            |       |                      | Studio di sett | ore Modello                        |
| QUADRO C - Elementi specifici dell'attività : Tipologia di attività                                                                                                    |                                                |                                                                        | Estre                                            | mi di elab                                      | orazione: Da               | 01/01 | 1/2019 Al            | 31/12/2019     |                                    |
|                                                                                                    |                                                | Imp.                                                                   | Ono. (                                           | %) Ono                                          | Num. inc                   | 1     | Imp. Comp.           | (%) Co         | Riclassifica                       |
| C01 - Costituzione, modifica, scioglimento di società commerciali<br>C02 - Costituzione, modifica, scioglimento di associazioni e fondazioni<br>C03 - Steurra di atti a favora di imprae a sociatà relativi alla loro gestione ord        | inerie                                         |                                                                        | 0,00                                             | 0                                               | 0                          |       | 0,00                 | 0              | Elabora                            |
| CO3 - Trasferimenti delle proprietà di beni impoli e servizi connessi<br>CO3 - Trasferimenti delle proprietà di beni impoli e servizi connessi<br>CO5 - Mutui e finaziamenti ipotecari<br>CO5 - Decitazione o e ubbliczione di testanenti | Riclassi                                       | ficazione<br>Tribuzio_TRIB                                             | UZIO Pa                                          | olo                                             | Σ                          | 3     | 0,00                 | 0              | Stampa                             |
| CO7 - Atti di obbligo<br>CO8 - Atti di notorietà                                                                                                    | Dal                                            | 01/01/2019                                                             | × •                                              |                                                 | ОК                         |       | 0,00                 | 0              | Ricalcola                          |
| CU9 - Verbali di inventario e di constatazione<br>C10 - Convenzioni matrimoniali<br>C11 - Atti di rinuncia, accettazionedi eredità e di ultima volontà                                                                                    | Al                                             | 31/12/2019                                                             | × 1                                              |                                                 | Annulla                    |       | 0,00<br>0,00<br>0,00 | 0              | Dettaglio C16<br>Dettaglio fatture |
| C12 - Atti dichiarativi in genere<br>C13 - Svincoli e cancellazioni ipotecarie<br>C14 - Procure (esduse le procure istitorie)                                                                                                    | Data la g                                      | grande quantit                                                         | à di dati,                                       | è possibi                                       | le che la                  | *     | 0,00<br>0,00<br>0,00 | 0              | Dettaglio Quadro<br>D1             |
| C15 - Altre prestazioni annotate a repertorio<br>Repertori protesti<br>Repertori ultime volontà                                                                                                    | barra di<br>caso il pi<br>attender<br>[Esc] pe | progressione p<br>rogramma non<br>re che l'elabora<br>r annullare la r | ossa rim<br>è blocca<br>izione tei<br>classifica | anere fer<br>:o, e quin<br>:mini o pr<br>zione. | ma. In tal<br>Idi<br>emere |       | 0,00<br>0,00<br>0,00 | 0              |                                    |
| C16 - Prestazioni non annotate a repertorio                                                                                                    |                                                |                                                                        |                                                  |                                                 |                            | *     | 0,00                 | 0              | -                                  |
| Totale compensi annotati a repertorio relativi alle attività indicate nei righi da C<br>Totale compensi                                                                                                    | 01 a C15                                       |                                                                        | 0,00                                             |                                                 |                            |       | 0,00                 |                |                                    |
|                                                                                                    |                                                |                                                                        |                                                  |                                                 |                            |       |                      |                |                                    |

#### 2. Elaborazione dei dati:

Rimanendo nel Riquadro ELABORAZIONE CODICI ISTAT, cliccare sul pulsante ELABORA per ottenere i valori dell'elaborazione:

| Ŋ Studi di settore                                                                        |           |               |               |               |                 |               |
|-------------------------------------------------------------------------------------------|-----------|---------------|---------------|---------------|-----------------|---------------|
| Riferimento Tribuzio_TRIBUZIO Paolo 🔹 Opzior                                              | ni Esci   |               |               |               |                 |               |
|                                                                                           |           |               |               |               | Studio di setto | ore Modello   |
| Riclassificazione codici ISTAT                                                            |           |               |               |               |                 |               |
|                                                                                           |           |               |               |               |                 |               |
| QUADRO C - Elementi specifici dell'attività : Tipologia di attività                       | Est       | tremi di elab | orazione: Dal | 01/01/2019 Al | 31/12/2019      | Dislassifier  |
|                                                                                           | Imp. Ono. | (%) Ono       | Num. inc      | Imp. Comp.    | (%) Co          | Riciassifica  |
| C01 - Costituzione, modifica, scioglimento di società commerciali                         | 0,00      | 0             | 0             | 0,00          | 0               | Elabora       |
| C02 - Costituzione, modifica, scioglimento di associazioni e fondazioni                   | 0,00      | 0             | 0             | 0,00          | 0               | Linger        |
| C03 - Stesura di atti a favore di imprese e società relativi alla loro gestione ordinaria | 0,00      | 0             | 0             | 0,00          | 0               | Modifica      |
| C04 - Trasferimenti delle proprietà di beni immobili e servizi connessi                   | 0,00      | 0             | 0             | 0,00          | 0               |               |
| C05 - Mutui e finaziamenti ipotecari                                                      | 0,00      | 0             | 0             | 0,00          | 0               | Stampa        |
| C06 - Registrazione e pubblicazione di testamenti                                         | 0,00      | 0             | 0             | 0,00          | 0               | - stampa      |
| C07 - Atti di obbligo                                                                     | 0,00      | 0             | 0             | 0,00          | 0               | Ricalcola     |
| C08 - Atti di notorietà                                                                   | 0,00      | 0             | 0             | 0,00          | 0               |               |
| C09 - Verbali di inventario e di constatazione                                            | 0.00      | 0             | 0             | 0.00          | 0               | Dettaglia C16 |

Sede Legale ed Amministrativa Via della Magnina, 1 12100 - Cuneo CN Tel: 0171-415.111 Sedi Operative: Cuneo (CN) Torino (TO) Savigliano (CN)

Carpi (MO) Verona (VR) Genova (GE)

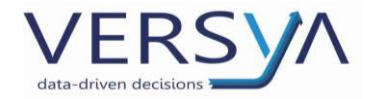

#### 3. Inserimento Testamenti Pubblici e Protesti Cambiari (Se ci Sono)

In ELABORAZIONE CODICI ISTAT inserire manualmente negli appositi Righi di dettaglio sotto il Rigo C15 i "Repertori Ultime Volontà" e "Protesti Cambiari";

| C15 - Altre prestazioni annotate a repertorio | 0,00 | 0 | 0 | 0,00 | 0 |
|-----------------------------------------------|------|---|---|------|---|
| Repertori protesti                            | 0,00 |   | 0 | 0,00 |   |
| Repertori ultime volontà                      | 0,00 |   | 0 | 0,00 |   |

- a) Selezionare uno alla volta il Rigo in cui si devono inserire i dati;
- b) Cliccare sul pulsante MODIFICA,
- c) Inserire:
  - 1) Il "Numero Incarichi" (=Numero dei Testamenti e Protesti ricevuti);
  - 2) L'ammontare dell'"Importo Onorari" (=onorario di repertorio) nel campo "Importo";
  - 3) L'ammontare dell'"Importo dei Compensi" (=imponibile di parcella) nel campo "Compensi";

| Modifica dei dati        | <b>—</b>                   | Modifica dei dati  | <b>—</b>                   |
|--------------------------|----------------------------|--------------------|----------------------------|
| Repertori Ultime Volonta | •                          | Repertori Protesti |                            |
|                          |                            |                    |                            |
| Numero incarichi         | <b>Z</b>                   | Numero incarichi   | 268                        |
| Importo                  | € 637,00                   | Importo            | € 1.006,39                 |
| Ono. (%)                 | 0                          | Ono. (%)           | 0                          |
| Compensi                 | € 1.025,21                 | Compensi           | € 25.835,69                |
| Comp. (%)                | 0                          | Comp. (%)          | 0                          |
|                          | <u>O</u> K <u>A</u> nnulla |                    | <u>Q</u> K <u>A</u> nnulla |

 d) Decurtare dal Rigo "C16 Prestazioni non annotate a Repertorio" l'ammontare dell'"Importo Compensi" (campo "Compensi") e quello del "Numero Incarichi" (sempre con il pulsante MODIFICA).

| Modifica dei dati         |            | <b>×</b>   |
|---------------------------|------------|------------|
| C16 - Prestazioni non anr | notate a r | repertorio |
| Numero incarichi          |            | ٥          |
| Compensi                  | €          | 0,00       |
| (                         | OK         | Annulla    |

Versya S.p.A. Società a socio unico CF e P.IVA: 00933620049 R.E.A. CN - 121307 Capitale Sociale: 150.000 euro i.v. Sede Legale ed Amministrativa Via della Magnina, 1 12100 - Cuneo CN Tel: 0171-415.111 Sedi Operative: Cuneo (CN) Torino (TO) Savigliano (CN)

Carpi (MO) Verona (VR) Genova (GE)

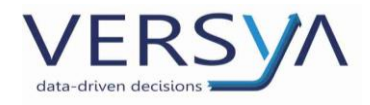

# SIGNIFICATO DELLE COLONNE di ELABORAZIONE CODICI ISTAT

Di seguito si chiarisce il significato delle colonne visualizzate:

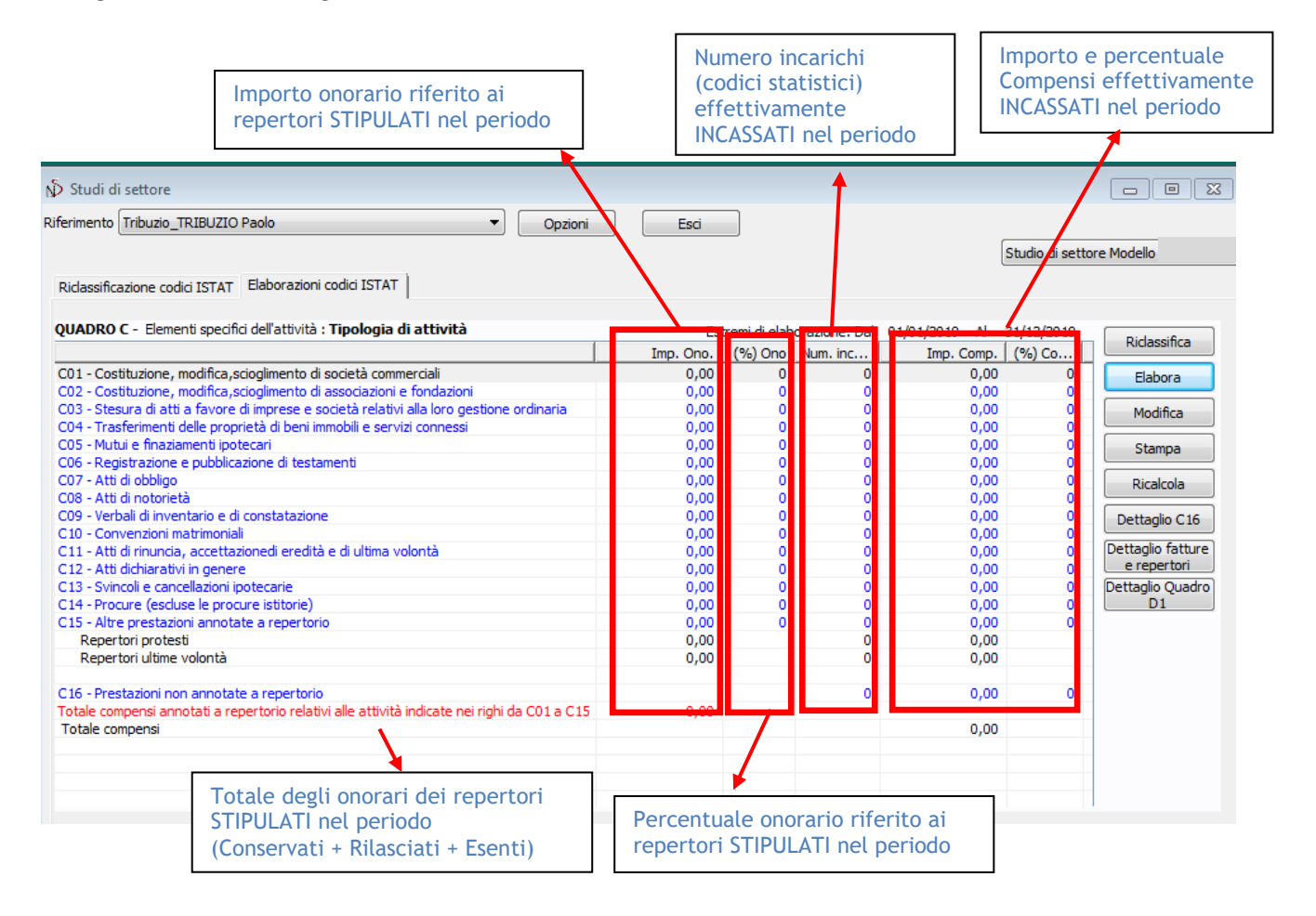

Sede Legale ed Amministrativa Via della Magnina, 1 12100 - Cuneo CN Tel: 0171-415.111 Sedi Operative: Cuneo (CN) Torino (TO) Savigliano (CN)

Carpi (MO) Verona (VR) Genova (GE)

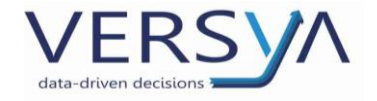

### **CONTROLLI DI CONGRUENZA:**

Prima di eseguire la stampa dei Riquadri è necessario eseguire i seguenti controlli:

1. <u>Prestazioni non annotate a repertorio:</u>

In ELABORAZIONE CODICI ISTAT tramite il pulsante DETTAGLIO C16 verificare che l'elenco NON contenga:

a) Fatture emesse (riferite ad un repertorio) ma, che per errore, nel modulo parcelle non siano state **collegate** al repertorio stesso.

(In tal caso è necessario dal modulo parcelle collegare le fatture al relativo repertorio e rieseguire le operazioni di Riclassificazione ed Elaborazione).

b) Fatture relative a PROTESTI o ATTI DI ULTIMA VOLONTÀ emesse come libere.

(In tal caso eseguire le operazioni al punto 3 del paragrafo <u>OPERAZIONI DA ESEGUIRE PER L'ELABORAZIONE</u> <u>DEL CALCOLO:</u>)

| CU/ - Atti di obbligo                                              | 0,00 | 0 | 0 | 0,00 | 0 | RICAICOIA         |
|--------------------------------------------------------------------|------|---|---|------|---|-------------------|
| C08 - Atti di notorietà                                            | 0,00 | 0 | 0 | 0,00 | 0 |                   |
| C09 - Verbali di inventario e di constatazione                     | 0,00 | 0 | 0 | 0,00 | 0 | Dettaglio C16     |
| C10 - Convenzioni matrimoniali                                     | 0,00 | 0 | 0 | 0,00 | 0 | Dottogio fatturo  |
| C11 - Atti di rinuncia, accettazionedi eredità e di ultima volontà | 0,00 | 0 | 0 | 0,00 | 0 | Dettagilo latture |
| C12 - Atti dichiarativi in genere                                  | 0,00 | 0 | 0 | 0,00 | 0 |                   |
| C13 - Svincoli e cancellazioni ipotecarie                          | 0,00 | 0 | 0 | 0,00 | 0 | Dettaglio Quadro  |
| C14 - Procure (escluse le procure istitorie)                       | 0,00 | 0 | 0 | 0,00 | 0 | C16               |
| C15 - Altre prestazioni annotate a repertorio                      | 0,00 | 0 | 0 | 0,00 | 0 |                   |
| Repertori protesti                                                 | 0,00 |   | 0 | 0,00 |   |                   |
| Repertori ultime volontà                                           | 0,00 |   | 0 | 0,00 |   |                   |
| C16 - Prestazioni non annotate a renertorio                        |      |   | 0 | 0.00 | 0 |                   |
| CTO - Frestazioni non annotate a repentitio                        |      |   | U | 0,00 | 0 |                   |

#### 2. <u>Totale onorari di repertorio:</u>

Il valore rigo **"Totale compensi annotati a repertorio relativi alle attività indicate nei righi da C01 a C15"** deve corrispondere alla somma del TOTALE DEGLI ONORARI DI REPERTORIO ATTI TRA VIVI (in sostanza la somma dei totali dei conservati, rilasciati, esenti al 31/12 dell'anno di riferimento) PIU' il TOTALE DEGLI ONORARI DI REPERTORIO ULTIME VOLONTÀ in caso di presenza di Testamenti Pubblici:

| Repertori ultime volontà                                                                     | 0,00 | 0 | 0,00 |   |
|----------------------------------------------------------------------------------------------|------|---|------|---|
|                                                                                              |      |   |      |   |
| C16 - Prestazioni non annotate a repertorio                                                  |      | 0 | 0,00 | 0 |
| Totale compensi annotati a repertorio relativi alle attività indicate nei righi da C01 a C15 | 0,00 |   |      |   |

#### 3. Totale compensi effettivamente incassati (solo per chi gestisce la contabilità):

La somma del *"totale dei Compensi dal CO1 al C16"* può essere confrontata con il valore totale risultante dall'estratto conto eseguito con criterio di cassa sul conto "70" del Piano dei conti, e/o con il totale dei compensi incassati risultate dal CONTO ECONOMICO CON CRITERIO DI CASSA della contabilità.

Sede Legale ed Amministrativa Via della Magnina, 1 12100 - Cuneo CN Tel: 0171-415.111 Sedi Operative: Cuneo (CN) Torino (TO) Savigliano (CN)

Carpi (MO) Verona (VR) Genova (GE)

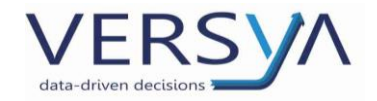

#### 4. Totale compensi effettivamente incassati (Dal Modulo Parcelle):

#### Opzionale: da eseguire solo nel caso in cui non si gestisca la contabilità in studio oppure con il punto 3 di cui sopra non si sia ottenuto il risultato voluto.

La somma del "totale dei compensi dal CO1 al C16" deve corrispondere al totale dei compensi incassati risultanti della stampa dell'incassato effettuata del Modulo Parcelle: *File -> Stampa Elenchi -> Incassato* (ricordarsi di mettere la spunta su "Escludi da Studi di Settore" per escludere tutte le Autofatture Reverse Charge nel caso siano emesse da Parcelle, e le vendite di beni strumentali qual ora ci siano state).

**ATTENZIONE**: allo stato attuale le fatture incassate parzialmente nel report incassato, nella colonna compensi, sono conteggiate con gli importi presenti nella fattura (senza tener conto degli incassi parziali precedenti e attuali).

| File Modifica Visualizza Strun                                                                                               | nenti                                                                                                    |
|----------------------------------------------------------------------------------------------------|----------------------------------------------------------------------------------------------------|
| 🚱 Indietro 👻 🐑 Avanti 👻 📘 🦿                                                                                                  |                                                                                                    |
| 🖺 🤌 🎑 🎽                                                                                                    | 🗢 👶 📄 🔿 🍐 🐖 Notai Tribuzio_TribuzioD Marco 🕞 Anno 2019 🕞 Mese <tu< th=""></tu<>                           |
| Parcelle «                                                                                                    | FATTURE                                                                                                   |
| Parcelle Proforma Fatture Corrispettivi                                                                                      | Numero     Lettera     Data     Intes       Stampa     Selezione Dati                                     |
| Imposte     Somme in deposito     Somme in deposito     Preventivi     Situazione Crediti     Gassa bolii     Gilsi Monetari | Riferimento: Escludi da Studi di Settore Incassi dal: 01/01/2019  al: 31/12/2019                          |
| Operazioni                                                                                                    |                                                                                                    |
| Nuovo Documento<br>Nuova Email<br>Nuovo Appuntamento<br>Nuova Attività<br>Nuovo Memo                                         | Selezione Report       Report:     Standard       Visualizza     Anteprima stampa       Stampa     Chiudi |

# PARTICOLARITÀ

Ricordarsi di escludere dagli Studi di Settore eventuali fatture di vendita non riguardanti strettamente l'attività notarile (Es.: vendita di beni strumentali, etc.)

Inoltre, qualora DOPO AVER ESEGUITO TUTTI I PASSAGGI PRECEDENTI e, arrivati a questo punto, dovessero essere presenti dei valori discordanti, è necessario operare l'elaborazione mese per mese per individuare in quale mese sussiste il problema. <u>A tale scopo consigliamo</u>:

- a) Eseguire una prima elaborazione semestrale per individuare il semestre errato;
- b) Individuato il semestre eseguire un'elaborazione trimestrale del semestre errato per individuare il trimestre errato;
- c) Individuato il trimestre eseguire un'elaborazione mensile del trimestre errato per individuare il mese errato;
- d) Procedere come ai punti precedenti fino ad individuare il giorno con problemi.
- e) Individuato il giorno, verificare le fatture e i repertori di quel giorno per trovare l'errore.

#### AVVERTENZE su questa documentazione: Questa guida operativa è stata scaricata via web all'indirizzo: <u>https://www.versya.it/file\_upload/legal/ISA\_2022.pdf</u> Si consiglia di ritornare periodicamente al suddetto indirizzo al fine di scaricare le versioni aggiornate di questa documentazione.

Sede Legale ed Amministrativa Via della Magnina, 1 12100 - Cuneo CN Tel: 0171-415.111

Sedi Operative: Cuneo (CN) Torino (TO) Savigliano (CN)

Carpi (MO) Verona (VR) Genova (GE)